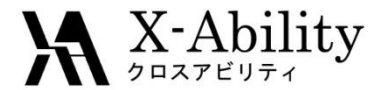

# Winmostar チュートリアル Gromacs 界面張力

株式会社クロスアビリティ

<u>question@winmostar.com</u>

2017/10/01

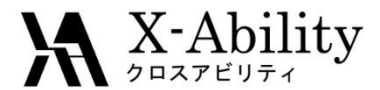

概要

• 水-ベンゼンの液-液界面間の密度分布と界面張力を計算します。

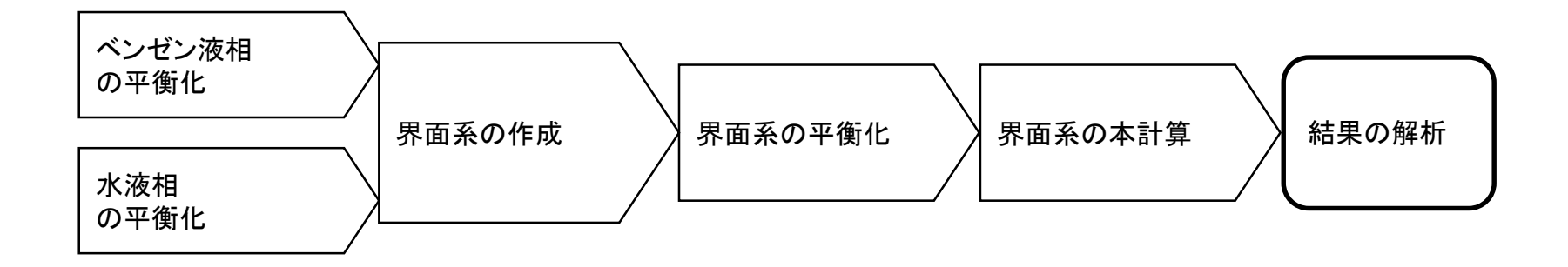

注意点:

- 分子の種類、初期密度に応じて平衡化に必要なステップ数は本例と異なる場合はあります。
- "本計算"のステップ数が大きいほど、再現性が良く、信頼性の高い結果を取得することができます。特に界面張力の算出値の収束は遅いです。
- 相互作用計算方法や力場も計算結果に大きく影響します。

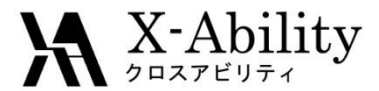

### 動作環境設定

#### 本機能を用いるためには、Cygwinのセットアップが必要です。

<u>https://winmostar.com/jp/manual\_jp.html</u>の「2. 計算エンジンのインストール」から、Cygwinの自己解凍書庫(exe)を入手し実行してください。

| 2. 計算エンジンのインストール                                                                                                    |     |                                                                           |
|----------------------------------------------------------------------------------------------------|-----|---------------------------------------------------------------------------|
| Windows版                                                                                                    |     |                                                                           |
| cygwin_wm_v7_20160926.exe(411 MP) ※NWCh<br>(上級者向け)NWChem, Gromacs, AmberのCyg<br>V6用NWChem, ※Windowst <sup>*</sup> ルド済バッケージ | こちら | <sup>-</sup> mber Windowsビルド済バッケー<br>ー <mark>ル手覧</mark> ※ cygwin_wm_v7_20 |

 デフォルトではC:¥直下にインストールされますが、Winmostarの環境設定の「プロ グラムパス」>「Cygwin」を変更することで任意の場所にインストール可能です。

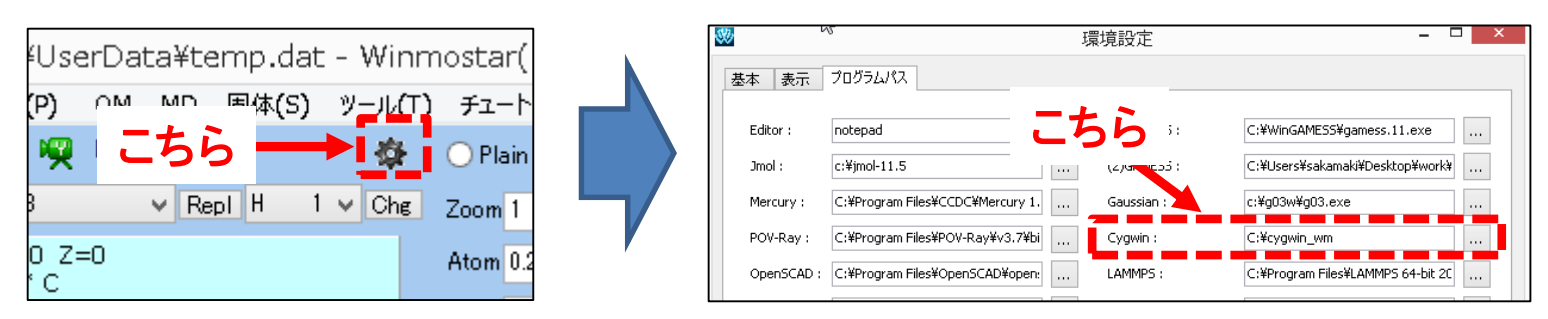

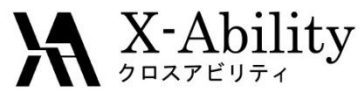

#### I. 成分1の液相のMD計算(モデリング)

#### ここでは成分1をベンゼンとする。 メイン画面においてベンゼン分子をモデリングする。例えば、「-C6H5」ボタンを 押して「Repl」ボタンを押すことでベンゼンが作成される。

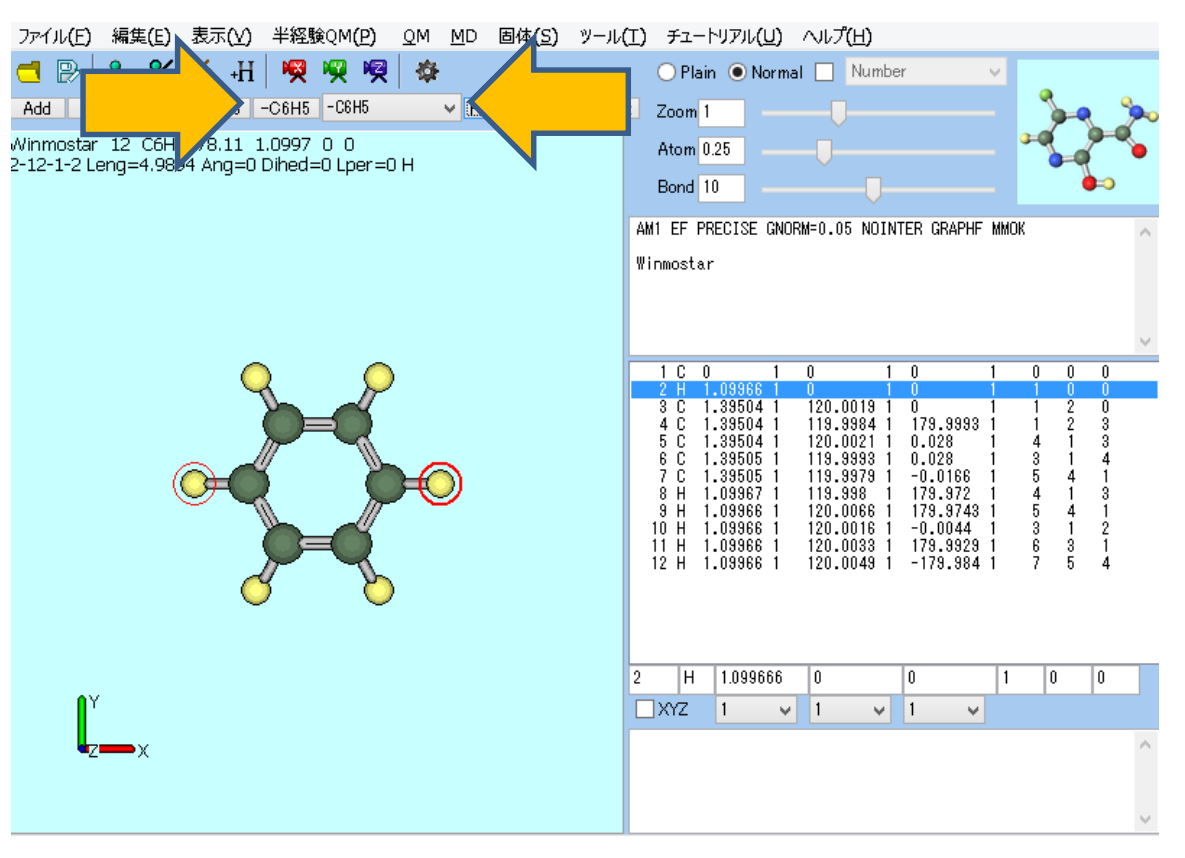

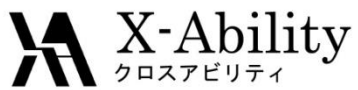

### I. 成分1の液相のMD計算(モデリング)

# 「ファイル>名前を付けて保存」にて、ファイル名は「benzene」、ファイルの種類は「MOL2」で保存する。

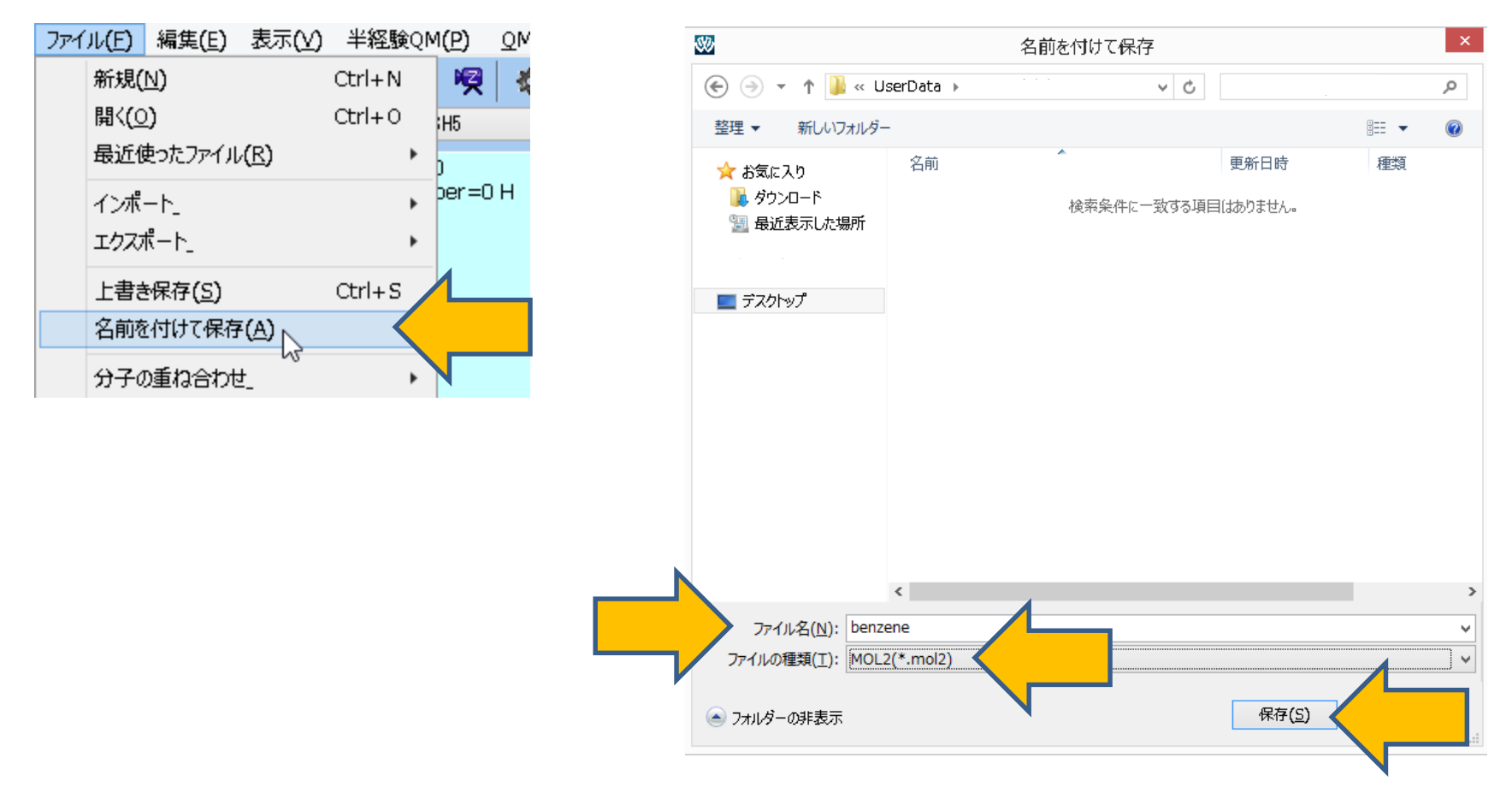

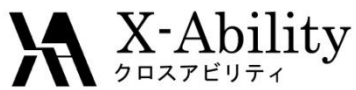

# I. 成分1の液相のMD計算(系の作成)

「MD>溶媒を配置/セルを作成」にて、「Put the molecule on main window as solute」 のチェックを外し、「Add mol2 File」ボタンを押して、先ほど保存した「benzene.mol2」 を選ぶ。

|                  |                                   |                   |                       |                      |                       |  | Put the molecule o  | Solva<br>n main windov | v as solute | I MD Ce   | 311    | -                                               |        |
|------------------|-----------------------------------|-------------------|-----------------------|----------------------|-----------------------|--|---------------------|------------------------|-------------|-----------|--------|-------------------------------------------------|--------|
| 1 <u>(Р) о</u> м | <u>M</u> D 固体                     | :( <u>S</u> )     | ツール <b>(<u>Τ</u>)</b> | チュートリン               | アル <b>(U)</b> へ       |  | Name                | # Mol                  | Position    | mol/L     | ¥      | Compositi                                       | ion    |
| 🧖 🏘              | リモー                               | トジョフ              | 护投入_                  | 1                    | ) Normal [            |  |                     |                        |             |           |        |                                                 |        |
| 3H5              | 溶媒                                | を配置               | 1/セルを作成               | ₹- <b> </b> _        |                       |  |                     |                        |             |           |        |                                                 |        |
| )<br>ner=0 H     | 水を                                | インに               | "置換_                  |                      |                       |  | Add Wate            | er                     |             | Add .mol2 | File r | $\langle \ \ \ \ \ \ \ \ \ \ \ \ \ \ \ \ \ \ \$ |        |
|                  | <u>G</u> ro<br>LAM<br><u>A</u> ml | nacs<br>MPS<br>er |                       | +<br>+<br>+          | SE GNORM=I            |  | Simulation Cell Opt | ion                    |             |           | 1      |                                                 |        |
|                  | ポリマ<br>散逸                         | <br>粒子重           | 助力学法_                 | +                    |                       |  | • Set Density [g/cr | n^3]<br>n Solute [nm]  | 0.6         |           |        |                                                 |        |
|                  | 界面                                | 2119.             | -                     |                      | 1 0                   |  | ◯ Set Box Size [nm  | ]                      |             |           |        |                                                 | Import |
| $\mathcal{L}$    |                                   |                   |                       | 2 H 1.08<br>3 C 1.38 | 9966 1 0<br>9504 1 12 |  |                     | Angles                 | 90.0        | 90.0      | 90.    | 0                                               |        |
|                  |                                   |                   |                       | 4 C 1.39             | 9504 1 11             |  | Вох Туре            |                        | cubic       |           |        | ~                                               |        |
|                  |                                   |                   |                       |                      |                       |  | Total Number of Ato | oms:                   |             |           |        |                                                 |        |
|                  |                                   |                   |                       |                      |                       |  |                     |                        |             |           |        |                                                 |        |

Copyright (C) 2018 X-Ability Co., Ltd. All rights reserved.

Reset

Cancel

Build

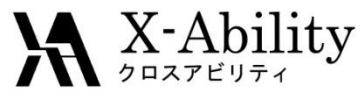

# I. 成分1の液相のMD計算(系の作成)

mol2ファイルを選んだ後、「Enter # of molecules」に「150」と入力し「OK」する。 そして「Build」ボタンを押す。

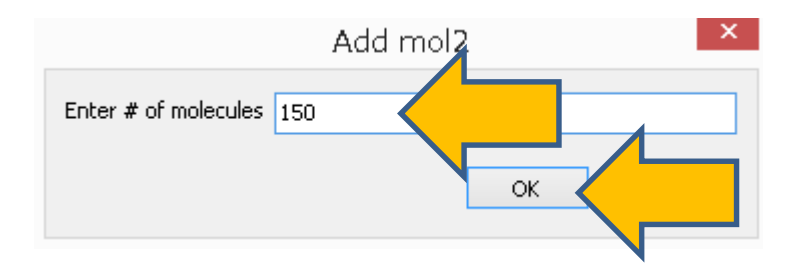

| \$                     | Solvat      | e/Build   | MD Cel       |      | -     | □ ×    |
|------------------------|-------------|-----------|--------------|------|-------|--------|
| Put the molecule on n  | nain window | as solute |              |      |       |        |
| Name                   | # Mol       | Position  | mol/L        | ~    | Compo | sition |
| benzene.mol2           | 150         | Random    | 7.681        | 1    | C6H6  |        |
|                        |             |           |              |      |       |        |
| Add Water              |             | Ą         | dd .mol2 Fil | le   |       | Delete |
|                        |             |           |              |      |       |        |
| Simulation Cell Option |             |           |              |      |       |        |
|                        | 3]          | 0.6       |              |      |       |        |
| Set Distance from S    | olute [nm]  |           |              |      |       |        |
| O Set Box Size [nm]    |             | 3.1889    | 3.1889       | 3.18 | 89    | Import |
|                        | Angles      | 90.0      | 90.0         | 90.0 |       |        |
| Вох Туре               |             | cubic     |              |      | ~     |        |
| Total Number of Atom   | s: 1800     |           |              |      |       |        |
| Reset                  |             |           | Build        | •    |       |        |

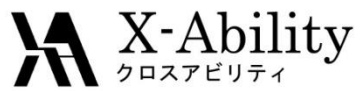

#### I. 成分1の液相のMD計算(系の作成)

#### 以下のように、メイン画面に作成された系が表示される。

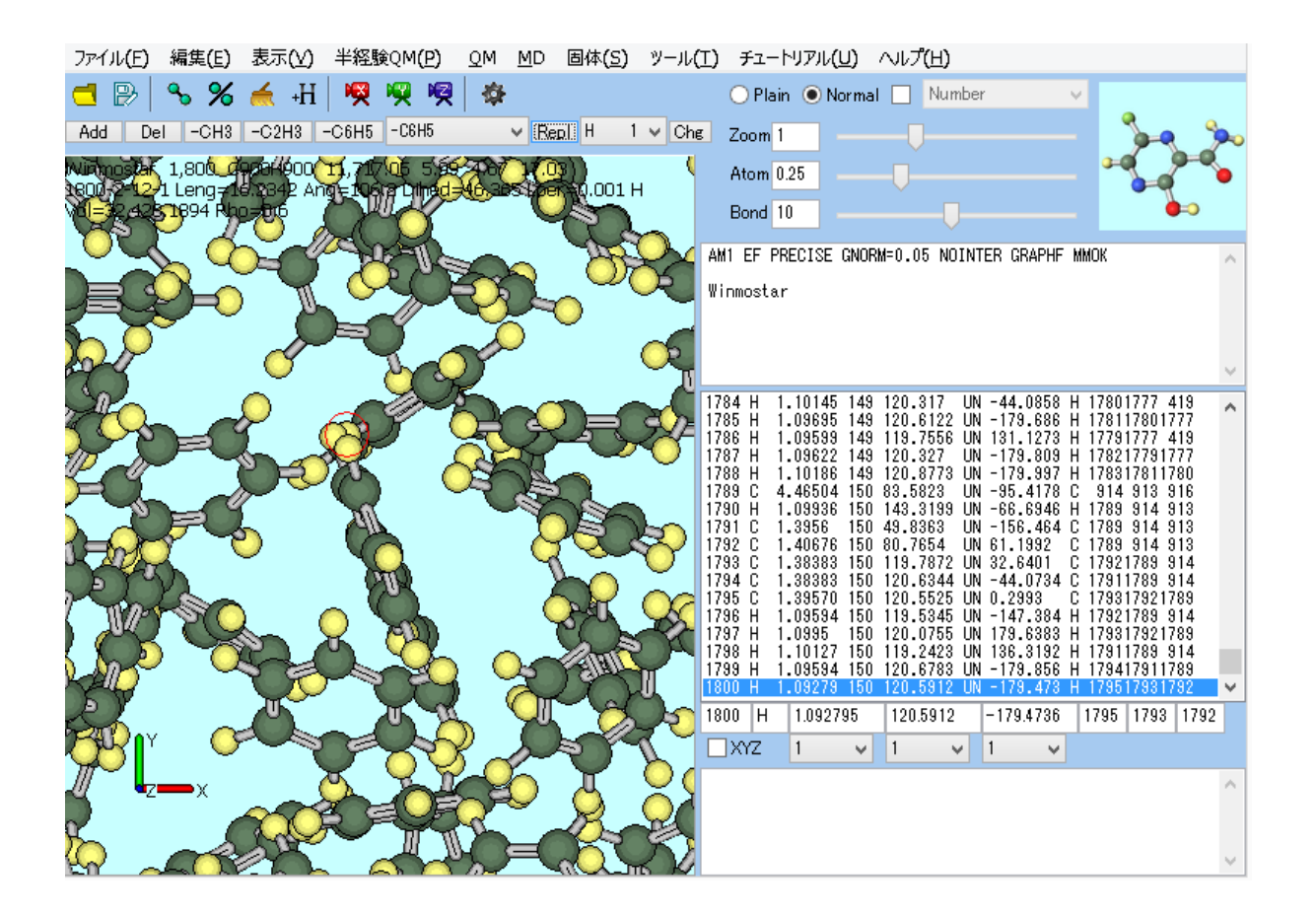

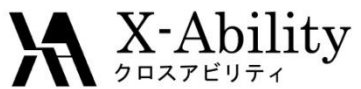

### 成分1の液相のMD計算(平衡化1)

「MD>Gromacs>キーワード設定」において、一旦右下の「Reset」を押す。 「Preset」に「Minimize (fast)」、「# of Threads」に並列数を指定し、「OK」する。

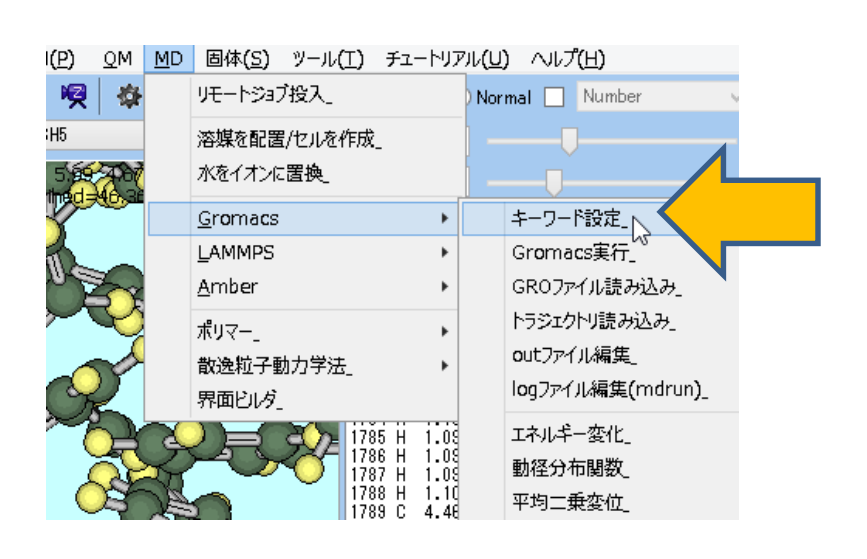

| Exter            | nding Simi | ulation   |             |            | # of Thre         | ads           | 2             |        |        |  |
|------------------|------------|-----------|-------------|------------|-------------------|---------------|---------------|--------|--------|--|
| Preset           | Minimi     | ze (fast) |             | ~          | MPI (fo           | r Remote      | <b>Job)</b> 1 | Pr     | osises |  |
| asic /           | Advance    | Output    | Interaction | Other      | Automatic         | Options       | Force Fie     | ld     |        |  |
| Run Co           | ntrol      |           |             |            | Tempera           | ture Cou      | pling         |        |        |  |
| dt [ps]          |            |           | 0.002       |            | tcoupl            |               | ber           | endsen | $\sim$ |  |
| nsteps           |            |           | 5000        |            | tc-grps           |               | Sys           | tem    |        |  |
| Total tim        | e: N/A     |           |             |            | ref-t [K]         |               | 300           | 0.0    |        |  |
| integrator steep |            | steep     | ~           | tau-t [ps] | 1.0               | 1.0           |               |        |        |  |
| Velocit          | y Genera   | ation     |             |            | Pressure Coupling |               |               |        |        |  |
| gen-vel          |            |           | yes         | ~          | pcoupl            |               | no            |        | ~      |  |
| ✓ Fix ra         | andom see  | ed        |             |            | pcoupltype        | 0             | isot          | tropic | ~      |  |
| gen-see          | d          |           | 12345       |            | ref-p [bar]       |               | 1.0           |        |        |  |
| Explic           | itly set g | en-temp   | K] 300.     |            | tau-p [ps]        |               | 1.0           | 1.0    |        |  |
|                  |            |           |             |            | compressit        | bility [/bar] | 4.5           | e-5    |        |  |
|                  |            |           |             |            | refcoord-s        | caling        | no            |        | ~      |  |
|                  |            |           |             |            |                   |               |               |        |        |  |
|                  |            |           |             |            |                   |               |               |        |        |  |

 $\mathbf{N}$ 

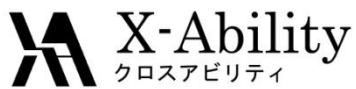

# I. 成分1の液相のMD計算(平衡化1)

「MD>Gromacs>Gromacs実行」において、最初に聞かれる座標ファイルの名前は 「benzene.gro」、次に聞かれるトポロジファイルの名前は「benzene.top」とする。 その後、cygwinが立ち上がりGromacsの処理が開始される。

| 1( <u>P</u> ) | <u>0</u> M | <u>M</u> D | 固体( <u>S</u> ) ツール( <u>T</u> ) | チュートリア   | ์ม <b>(</b> บั | ) ヘルプ(出)          |
|---------------|------------|------------|--------------------------------|----------|----------------|-------------------|
| <b>R</b>      | 僚          |            | リモートジョブ投入」                     |          | ) Nor          | mal 🗌 Number      |
| 3H5<br>5.99   | 400        |            | 溶媒を配置/セルを作成_<br>水をイオンに置換_      | -        | ] —            |                   |
| Y             |            |            | <u>G</u> romacs                | •        |                | キーワード設定           |
| and _         | _          |            | LAMMPS                         | ۱.       |                | Gromacs実行         |
| 20            |            |            | <u>A</u> mber                  | +        |                | GROファイル読み込み       |
|               | Ś          |            | ポリマー_                          | ۱.       |                | トラジェクトリ読み込み」      |
| -             | No.        |            | 散逸粒子動力学法_                      | •        |                | outファイル編集」        |
| Ch            | 2          |            | 界面ビルダ」                         |          |                | logファイル編集(mdrun)_ |
|               | 2          |            |                                | 5 H 1103 |                | エネルギー変化」          |

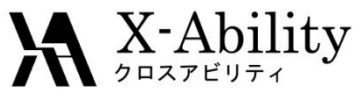

### . 成分1の液相のMD計算(平衡化2)

計算終了後、「MD>Gromacs>キーワード設定」にて、「Extending Simulation」に チェックを入れ、「Preset」に「NVT (fast)」を指定する。次に、「nsteps」に「25000」、 「constraints」に「all-bonds」を指定し「OK」する。 そして「MD>Gromacs>Gromacs実行」とする。

| 30                      | Groma             | cs Setup               | - 🗆 ×         |
|-------------------------|-------------------|------------------------|---------------|
| Extending Simulation    |                   | # of Threads           | 2             |
| Preset NVT (fast)       |                   | Remote Job)            | 3 Processes   |
| Basic Advance Output    | Interaction Other | Automatic Options Forc | e Field       |
| Run Control             |                   | Temperature Coupling   |               |
| dt [ps]                 | 0.002             | troupl                 | berendsen 🗸 🗸 |
| nsteps                  | 25000             |                        | System        |
| Total time: 50 ps       |                   | ref-t [K]              | 300.0         |
| integrator              | md 🗸 🗸            | tau-t [ps]             | 1.0           |
| Velocity Generation     |                   | Pressure Coupling      |               |
| gen-vel                 | yes 🗸 🗸           | pcoupl                 | no v          |
| Fix random seed         |                   | pcoupltype             | isotropic 🗸 🗸 |
| gen-seed                | 12345             | ref-p [bar]            | 1.0           |
| Explicitly set gen-temp | [K] 300.          | tau-p [ps]             | 1.0           |
|                         |                   | compressibility [/bar] | 4.5e-5        |
|                         |                   | Constraints            |               |
|                         |                   | constraints            | all-bonds     |
|                         |                   |                        |               |
| Reset Load              | Save              | ОК                     |               |

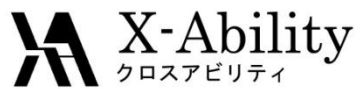

#### 成分1の液相のMD計算(平衡化3)

計算終了後、「MD>Gromacs>キーワード設定」にて、「Preset」に「NPT (fast)」を 指定する。次に、「nsteps」に「25000」、「constraints」に「all-bonds」を指定し「OK」する。 そして「MD>Gromacs>Gromacs実行」とする。

|                                          | oronnas           | s setup                |                    |
|------------------------------------------|-------------------|------------------------|--------------------|
| <ul> <li>Extending Simulation</li> </ul> |                   | # of Threads           | 2                  |
| Preset NPT (fast)                        |                   | iote Job)              | 3 Processes        |
| asic Advance Output                      | Interaction Other | acomacic options Force | e Field            |
| Run Control                              |                   | Temperature Coupling   |                    |
| dt [ps] 0                                | 1.002             | coupl                  | berendsen 🗸 🗸      |
| nsteps 2                                 | :5000             |                        | System             |
| Total time: 50 ps                        |                   |                        | 300.0              |
| ntegrator n                              | nd 🗸              | tau-t [ps]             | 1.0                |
| Velocity Generation                      |                   | Pressure Coupling      |                    |
| jen-vel n                                | 10 ¥              | pcoupl                 | Parrinello-Rahma 👻 |
| ✓ Fix random seed                        |                   | pcoupltype             | isotropic 🗸 🗸      |
| gen-seed 1                               | 2345              | ref-p [bar]            | 1.0                |
| Explicitly set gen-temp [K               | ] 300.            | tau-p [ps]             | 1.0                |
|                                          |                   | compressibility [/bar] | 4.5e-5             |
|                                          |                   | Constraints            |                    |
|                                          |                   | constraints            | all-bonds          |
| Pecet Lord                               | Save              | ОК                     |                    |

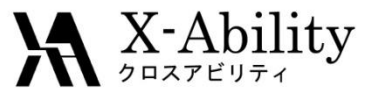

#### I. 成分1の液相のMD計算(座標の編集)

「MD>Gromacs>Groファイル読み込み」をクリックし、デフォルトで選択される ファイルを選択し、最終ステップの構造を表示する。 次に、「表示>周期境界折り返し表示>なし」を選択する。

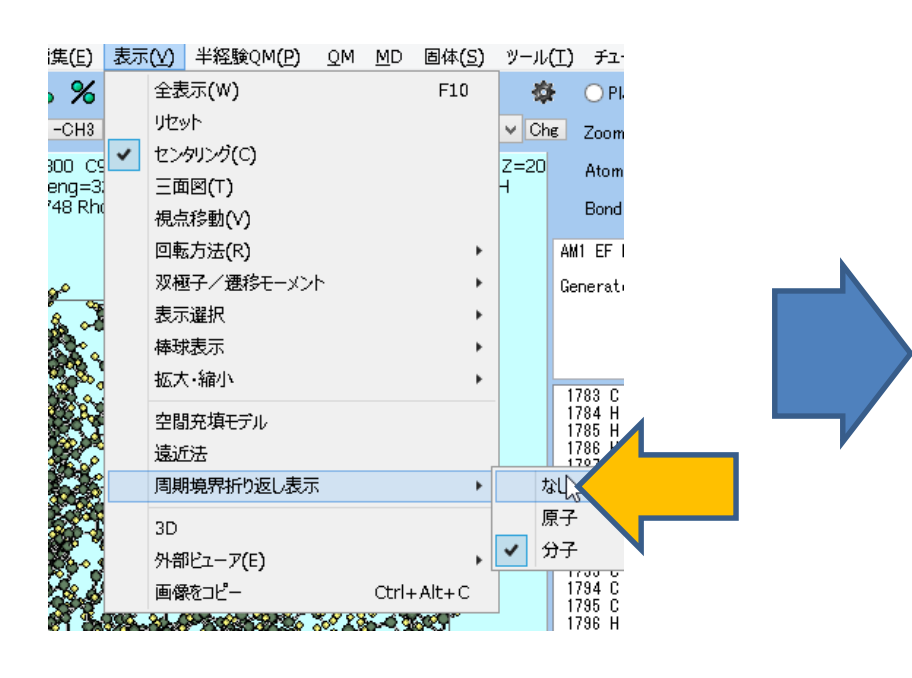

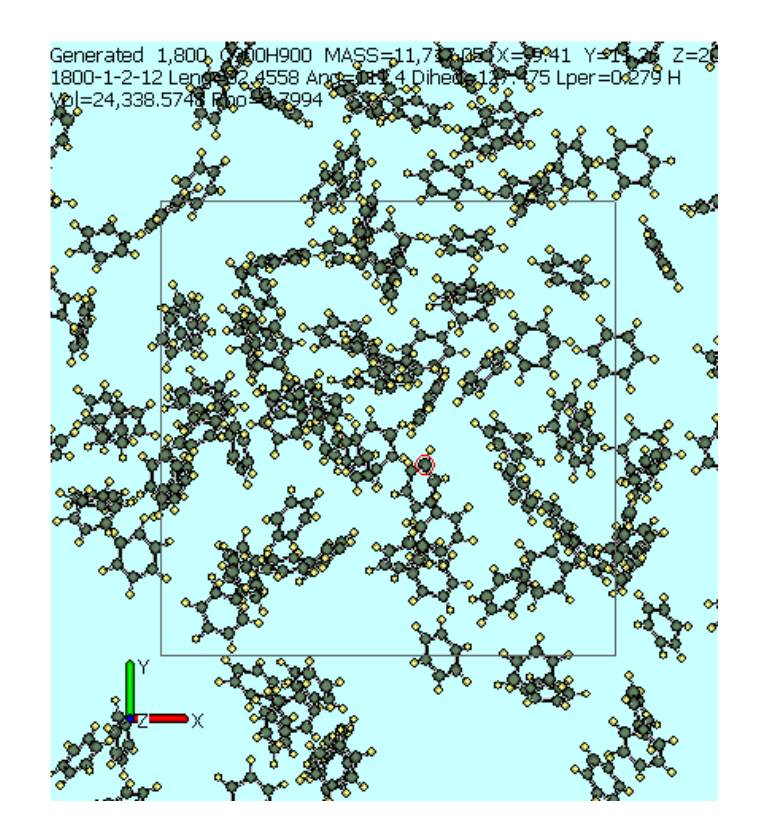

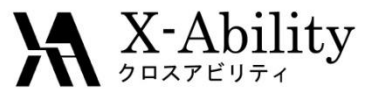

#### |. 成分1の液相のMD計算(座標の編集)

「編集>周期境界折り返し」を選択し、「結合を保持しますか?」に対し「はい」と答え、全ての分子が周期境界セル内に収まることを確認する。

この状態で「ファイル」>「別名で保存」から、「benzene\_eq.mol2」として保存する。

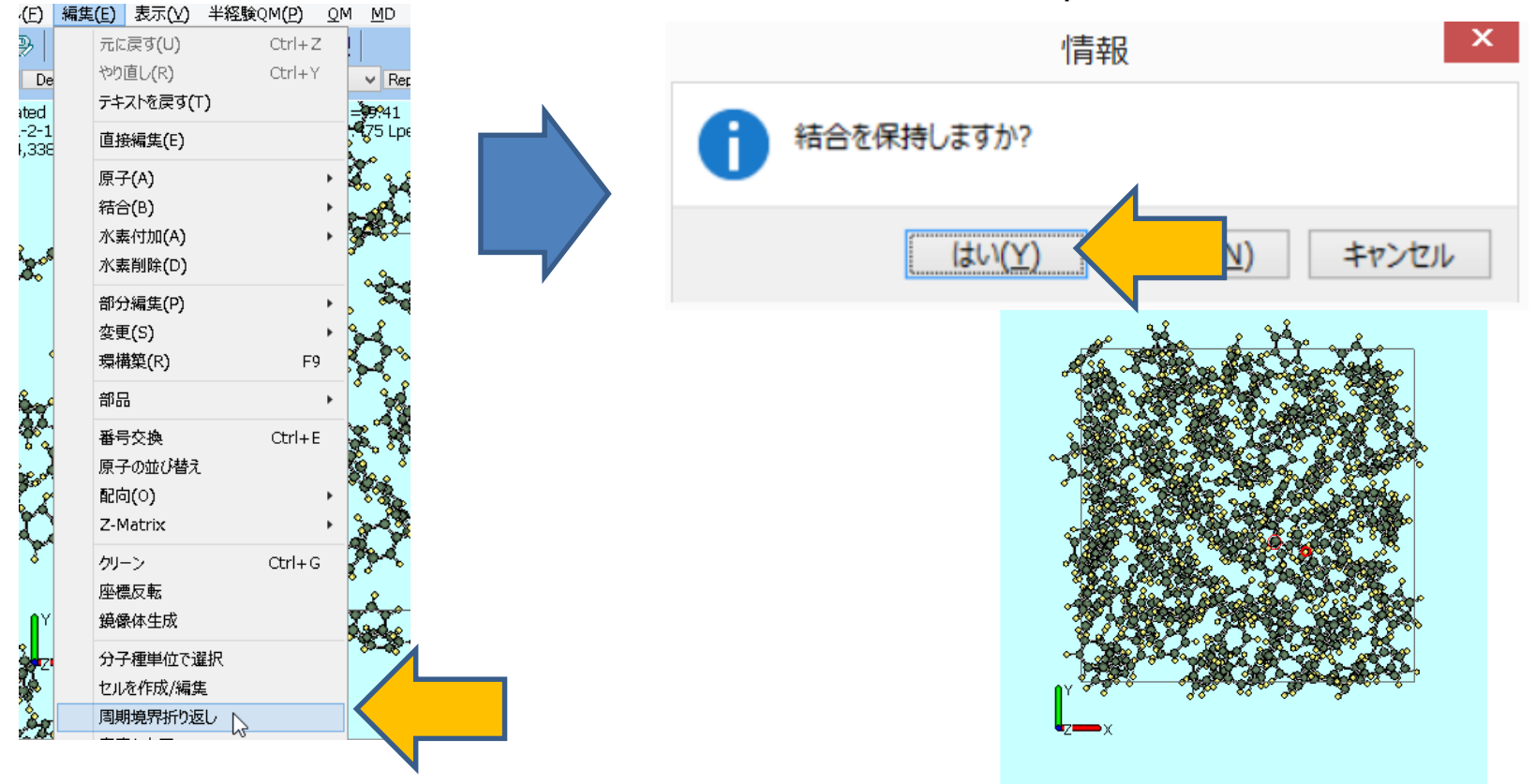

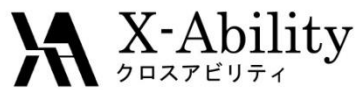

#### II. 成分2の液相のMD計算(系の作成)

続けて「MD>溶媒を配置/セルを作成」を選択する。「Set Box Size」を選択し、 「Import」ボタンを押し、「Box Type」に「Triclinic」を選択する。

| Name                                                                    | # Mol                                                  | Position                | mol/L        | ~    | Composition |   |
|-------------------------------------------------------------------------|--------------------------------------------------------|-------------------------|--------------|------|-------------|---|
| [SOLUTE]                                                                | 1                                                      | Fixed                   | 0.068        |      | C900H900    |   |
|                                                                         |                                                        |                         |              |      |             |   |
|                                                                         |                                                        |                         |              |      |             |   |
| Add W                                                                   | 'ater                                                  | A                       | dd .mol2 Fil | е    | Delete      | e |
| Simulation Cell (                                                       | Option                                                 |                         |              |      |             |   |
| Simulation Cell C<br>Set Density [g<br>Set Distance f                   | Dption<br>]/cm^3]<br>irom Solute [nm]                  | 0.7994                  |              |      |             |   |
| Simulation Cell C<br>Set Density [g<br>Set Distance f<br>Set Box Size [ | Dption<br>]/cm^3]<br>irom Solute [nm]<br>nm]           | 0.7994                  | 2.898        | 2.89 | 8 Import    |   |
| Simulation Cell C<br>Set Density [g<br>Set Distance f<br>Set Box Size [ | Dption<br>g/cm^3]<br>from Solute [nm]<br>nm]<br>Angles | 0.7994<br>2.898<br>90.0 | 2.898        | 2.89 | 8 Import    |   |

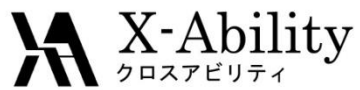

### II. 成分2の液相のMD計算(系の作成)

「Put the molecule on main window as solute」のチェックを外し、「Add Water」 ボタンを押して「700」と入力し「OK」する。最後に「Build」ボタンを押す。

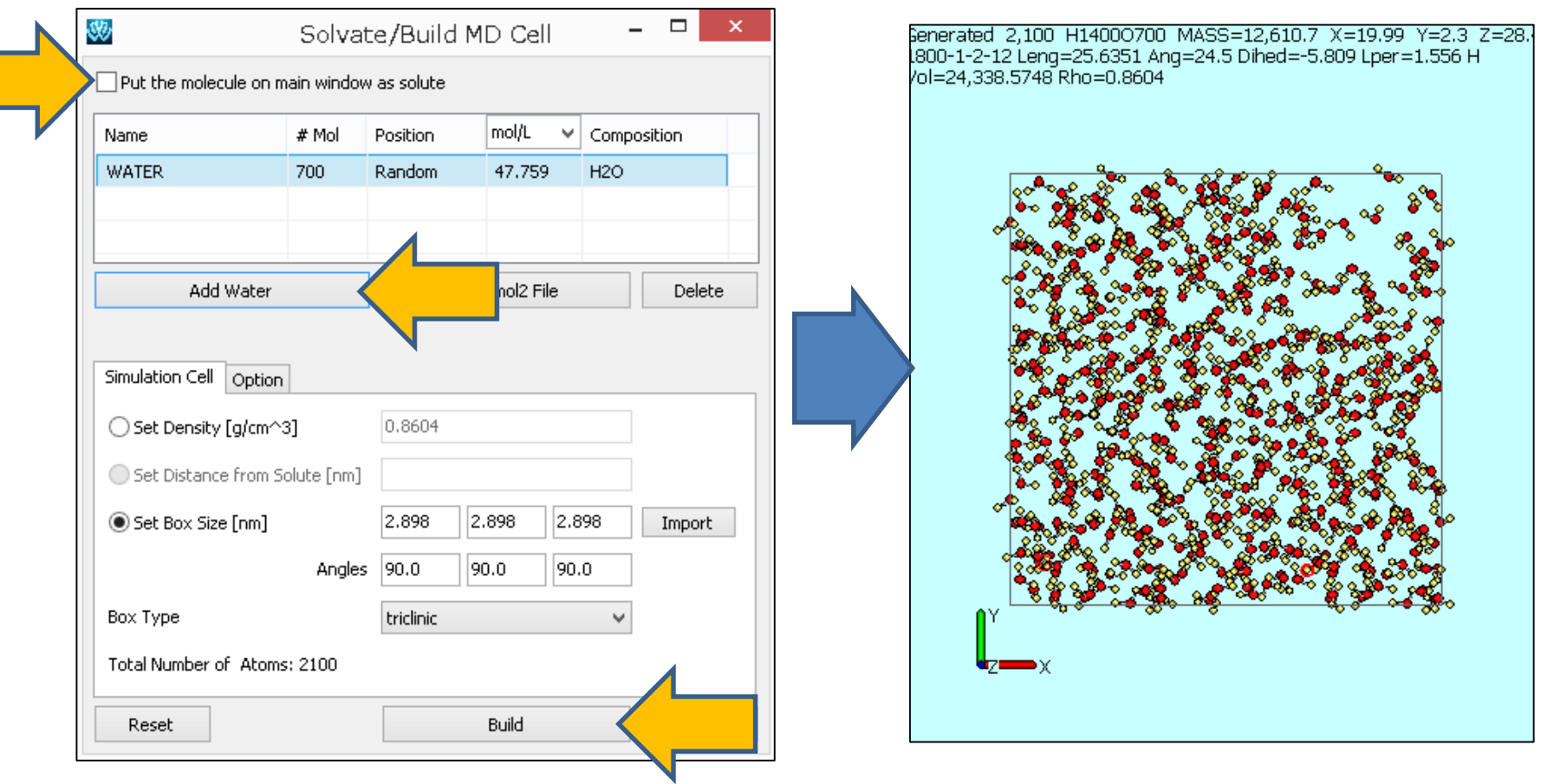

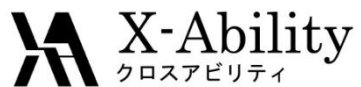

# II. 成分2の液相のMD計算(平衡化1&2)

「MD>Gromacs>キーワード設定」にて「Extending Simulation」のチェックを外し、 「Preset」に「Minimize (fast)」を指定する。 そして「OK」をクリックし、「MD>Gromacs>Gromacs実行」とする。 ファイル名は「water.gro」および「water.top」とする。

計算終了後、「MD>Gromacs>キーワード設定」にて、まず「Extending Simulation」 をチェックし、「Preset」に「NVT (fast)」を指定し「OK」し、 「MD>Gromacs>Gromacs実行」とする。

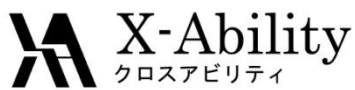

# II. 成分2の液相のMD計算(平衡化3)

次に、「MD>Gromacs>キーワード設定」にて、「Preset」に「NPT (fast)」を指定する。 次に、以下の様に設定し「OK」とし、「MD>Gromacs>Gromacs実行」とする。

- 「pcoupltype」(こ「semiisotropic」)
- 「ref-p」に「1.0 1.0」
- 「tau-p」に「1.0 1.0」
- 「compressibility」に「0 4.5e-5」(x,y方向に圧力制御をしないための設定)

|                      | dt [j    |
|----------------------|----------|
| Sroma(               | nste     |
|                      | inte     |
| Extending Simulation | ¥ek      |
| Preset NPT (fast)    | gen      |
|                      | <b>v</b> |
|                      | gen      |
|                      |          |
|                      |          |
|                      |          |
|                      |          |

| Run Control       Temperature Coupling         dt [ps]       0.002       tcoupl       berendsen         nsteps       5000       tc-grps       System         integrator       md<       ref-t [K]       300.0         Velocity Generation       mo       Pressure Coupling         gen-vel       no       Pressure Coupling         Proupl       parrinello-R         gen-seed       123       pcoupl ype         ref-p [bar]       1.0 1.0         tau-n [ns]       1.0 1.0 | ~    |  |
|----------------------------------------------------------------------------------------------------|------|--|
| dt [ps]     0.002     tcoupl     berendsen       nsteps     5000     tc-grps     System       integrator     md<     ref-t [K]     300.0       Velocity Generation     tau-t [ps]     1.0       gen-vel     no     Pressure Coupling       Image: Sign of the seed     pcoupl     parrinello-R       gen-seed     1234     pcoupl     semisotropi       ref-p [bar]     1.0 1.0     1.0 1.0                                                                                  | *    |  |
| nsteps 5000 tc-grps System<br>integrator md v ref-t [K] 300.0<br>Velocity Generation tau-t [ps] 1.0<br>gen-vel no Pressure Coupling<br>Fix random seed pcoupl parrinello-R<br>gen-seed 1234 pcouplype semiisotropi<br>ref-p [bar] 1.0 1.0<br>tau-t [ns] 1.0 1.0                                                                                                    |      |  |
| integrator     md     ref-t [K]     300.0       Velocity Generation     tau-t [ps]     1.0       gen-vel     no     Pressure Coupling       Image: Fix random seed     pcoupl     parrinello-R       gen-seed     1234     pcoupl ype     semiisotropi       ref-p [bar]     1.0 1.0     1.0 1.0                                                                                                    |      |  |
| Velocity Generation       tau-t [ps]       1.0         gen-vel       no       Pressure Coupling         Image: Fix random seed       pcoupl       parrinello-R         gen-seed       1234       pcouplkype       semiisotropi         ref-p [bar]       1.0 1.0       1.0 1.0                                                                                                    |      |  |
| gen-vel no Pressure Coupling<br>■ Fix random seed<br>gen-seed 1234 pcoupl parrinello-R<br>ref-p [bar] 1.0 1.0<br>tau-p [ps] 10 1.0                                                                                                    |      |  |
| Image: Prix random seed     pcoupl     parrinello-R       gen-seed     1234     pcoupl ype     semiisotropi       ref-p [bar]     1.0 1.0     1.0 1.0                                                                                                    |      |  |
| gen-seed 1234 pcoupltype semiisotropi                                                                                                    |      |  |
| ref-p [bar] 1.0 1.0                                                                                                    | na ⊻ |  |
| tau-n [ns]                                                                                                    | na V |  |
|                                                                                                    | na ¥ |  |
| compressibility [/bar] 0 4.5e-5                                                                                                    | na V |  |
| refcoord-scaling no                                                                                                    | na 🗸 |  |

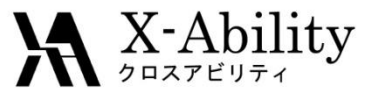

#### II. 成分2の液相のMD計算(座標の編集)

成分1と同様に、「MD>Gromacs>Groファイル読み込み」をクリックし、デフォルトで 選択されるファイルを選択し、最終ステップの構造を表示する。次に、「編集> 周期境界折り返し」を選択し、「結合を保持しますか?」に「はい」とする。 この状態で「ファイル」>「別名で保存」から、「water\_eq.mol2」として保存する。

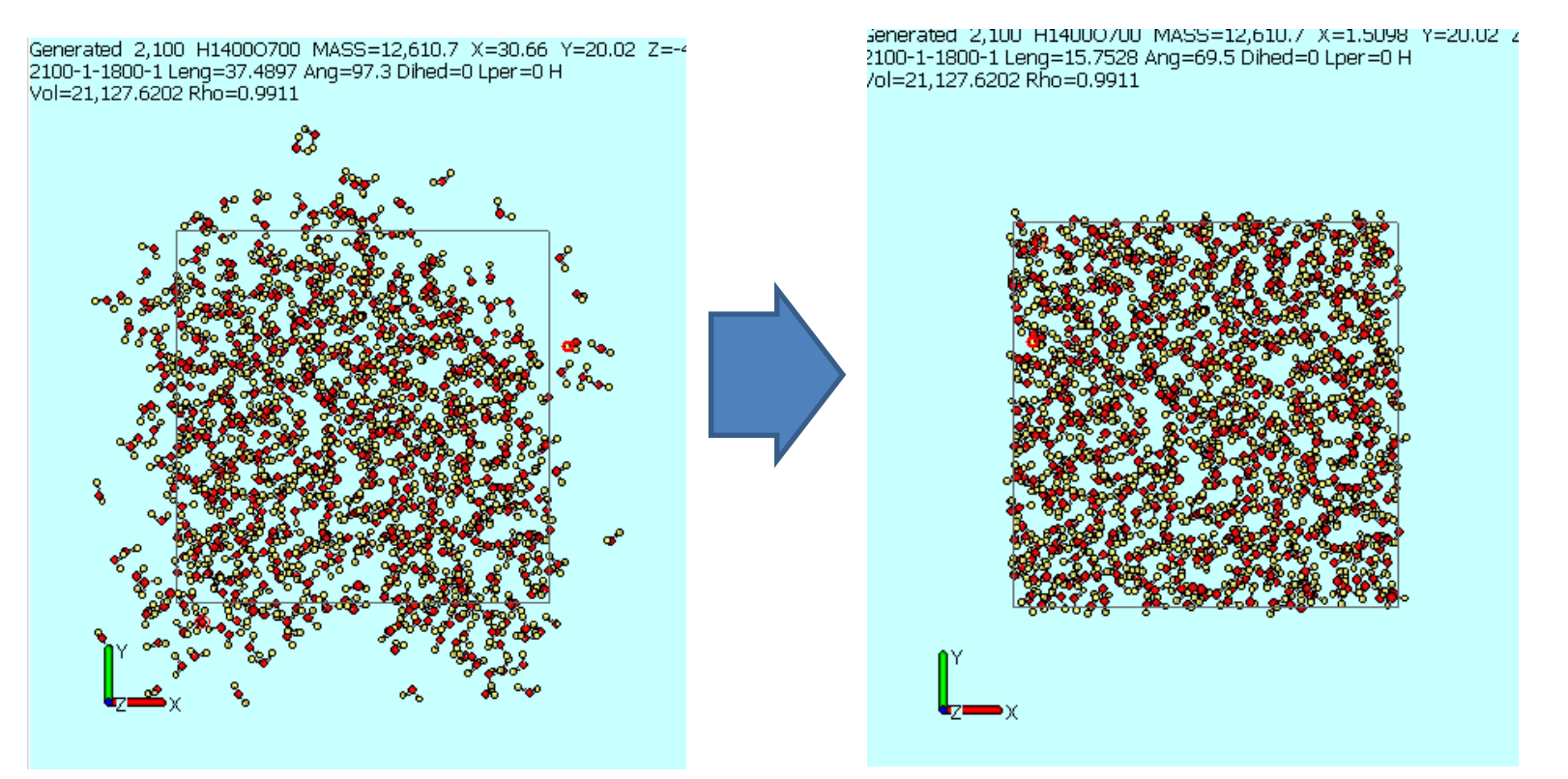

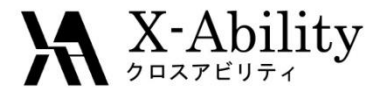

#### III. 界面系のMD計算(系の作成)

「MD>界面ビルダ」を選択する。「Cell 1」に「benzene\_eq.mol2」を、「Cell 2」に 「water\_eq.mol2」を指定し、「Build」を押す。

| D 固体( <u>S) ツール(T) チュートリア</u> | Cell Direction Re | peat       | Dunder  |        |
|-------------------------------|-------------------|------------|---------|--------|
| リモートジョブ投入                     | Cell 1            |            |         |        |
| 溶媒を配置/セルを作成                   | t                 |            |         | Browse |
| 分子を挿入                         | Lattice Constants |            |         |        |
| 水をイオンに置換                      | a: 29.1502        | [A] Alpha: | 90.0000 | [deg]  |
| 電荷を割り当て ▶                     | b: 29.1502        | [A] Beta:  | 90.0000 | [deg]  |
| Gromacs >                     | c: 29.1502        | [A] Gamma: | 90.0000 | [deg]  |
| AMMPS F                       |                   |            |         |        |
|                               | Cell 2            |            |         | Browse |
| 00マー ▶                        | Lattice Constants |            |         | Diowse |
|                               | a: 29.1502        | [A] Alpha: | 90.0000 | [deg]  |
| id/Anglè算出                    | <b>b:</b> 29.1502 | [A] Beta:  | 90.0000 | [deg]  |
|                               | c: 24.8638        | [A] Gamma: | 90.0000 | [deg]  |
|                               |                   |            |         |        |
|                               | Previ             | ous Next   | Build   |        |

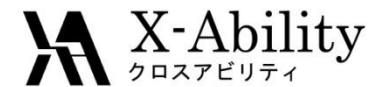

#### III. 界面系のMD計算(系の作成)

保存するファイル名を聞かれるので、仮に「interface.mol2」とし、正常に保存された ことを知らせるダイアログが表示された後界面ビルダをCloseする。 視点を調整すると作成された系を確認できる。

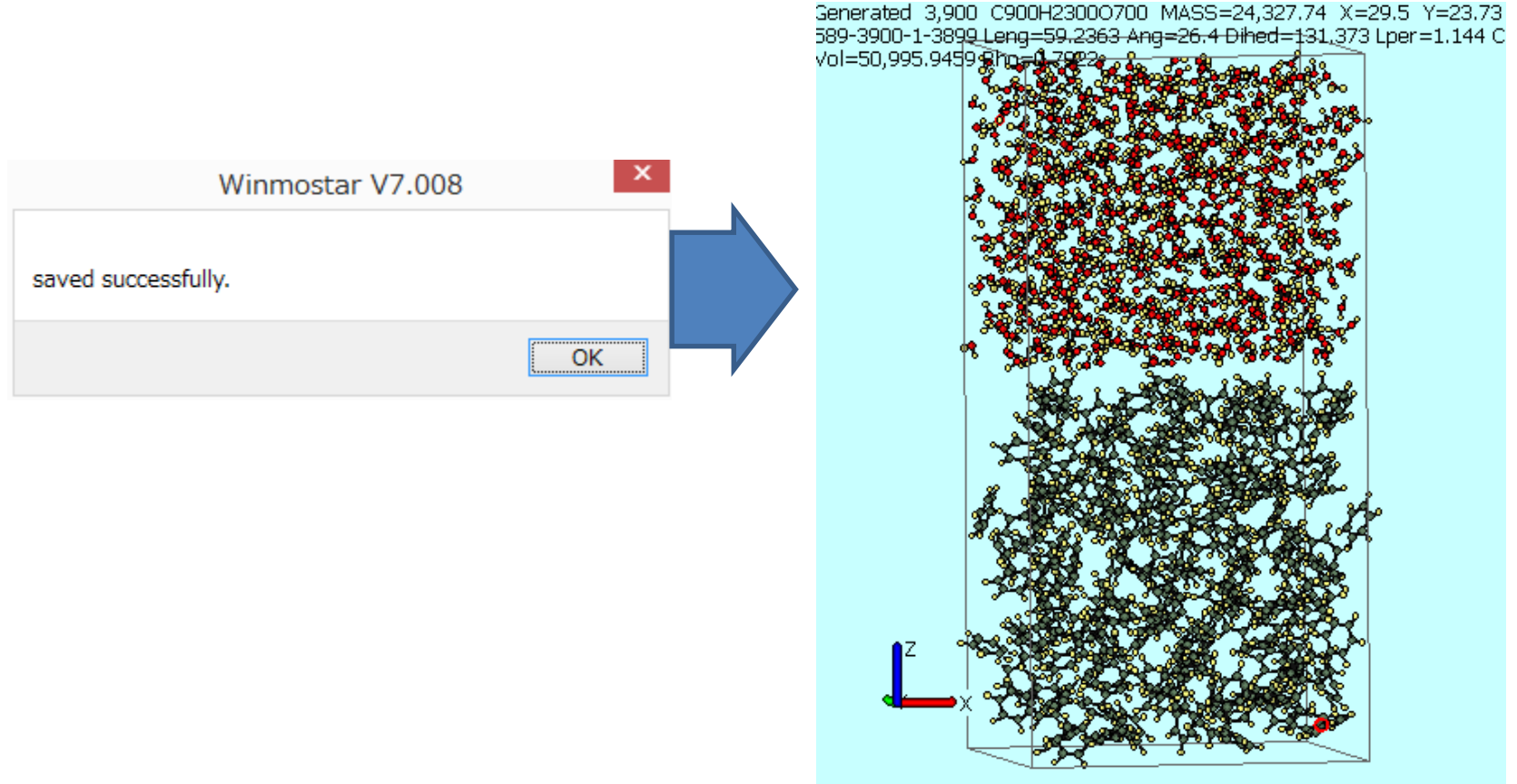

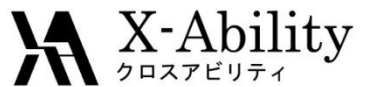

### III. 界面系のMD計算(平衡化1~3)

「MD>Gromacs>キーワード設定」にて「Extending Simulation」のチェックを外し、 「Preset」に「Minimize (fast)」を指定する。 そして「OK」をクリックし、「MD>Gromacs>Gromacs実行」とする。 ファイル名は「interface.gro」および「interface.top」とする。

計算終了後、「MD>Gromacs>キーワード設定」にて、まず「Extending Simulation」 をチェックし、「Preset」に「NVT (fast)」を指定する。次に以下のように指定する。

- 「constraints」(こ「all-bonds」
- そして「OK」をクリックし、「MD>Gromacs>Gromacs実行」とする。

計算終了後、「MD>Gromacs>キーワード設定」にて、「Preset」に「NPT」を指定する。 次に、以下のように指定する。

- 「Basic」タブの「pcoupltype」に「semiisotropic」
- 「ref-p」に「1.0 1.0」
- 「tau-p」に「1.0 1.0」
- 「compressibility」に「0 4.5e-5」
- 「constraints」[こ「all-bonds」

そして「OK」をクリックし、「MD>Gromacs>Gromacs実行」とする。

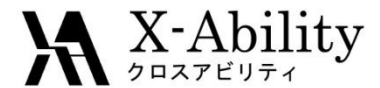

#### Ⅲ. 界面系のMD計算(本計算)

計算終了後、「MD>Gromacs>キーワード設定」にて、以下のように指定する。 「Basic」タブの「nsteps」に「50000」

そして「OK」をクリックし、「MD>Gromacs>Gromacs実行」とする。

| 8 | 90<br>10 |             |            |      | Gro       | omad      | s Setup           | )              | -             | □ ×      |
|---|----------|-------------|------------|------|-----------|-----------|-------------------|----------------|---------------|----------|
|   | 🖌 Exte   | ending Simi | ulation    |      |           |           | # of Threa        | ads            | 2             |          |
|   | Preset   | (custo      | om)        |      |           | ~         | MPI (fo           | r Remote Job)  | 1 P           | rocesses |
|   | Basic    | Advance     | Interac    | tion | Automatic | Other     | Options           | Force Field    |               |          |
|   | Run Co   | ontrol      |            |      |           |           | Tempera           | ture Coupling  | I             |          |
|   | dt [ps]  |             |            | 0.00 | 2         |           | tcoupl            |                | berendsen     | ~        |
|   | nsteps   |             |            | 5000 | )0        |           | tc-grps           |                | System        |          |
|   | integral | tor         | md 🗸       |      |           | ref-t [K] |                   | 300.0          |               |          |
| , | Yelocil  | ty Genera   | Generation |      |           |           |                   | tau-t [ps] 1.0 |               |          |
|   | gen-vel  |             |            | no 🗸 |           |           | Pressure Coupling |                |               |          |
|   | 🖌 Fix r  | random sei  | ed         |      |           |           | pcoupl            |                | parrinello-Ra | ahma 🗸   |
|   | gen-see  | ed          |            | 1234 | 15        |           | pcoupltype        |                | semiisotropio | · · ·    |
|   |          |             |            |      |           |           | ref-p [bar]       |                | 1.0 1.0       |          |
|   |          |             |            |      |           |           | tau-p [ps]        |                | 1.0 1.0       |          |
|   |          |             |            |      |           |           | compressib        | ility [/bar]   | 0 4.5e-5      |          |
|   |          |             |            |      |           |           | refcoord-se       | caling         | no            | ~        |
|   |          |             |            |      |           |           |                   |                |               |          |
|   |          |             |            |      |           |           |                   |                |               |          |
|   |          | ОК          |            | (    | Cancel    |           | L                 | .oad           | Save          | Reset    |
|   |          | onvrig      | ht (C      | 120  | 18 X-A    | hilit     | V Co L            | td All ri      | ahts ros      | arvad    |

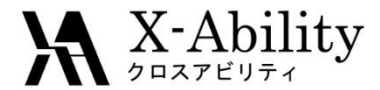

#### 「MD>Gromacs>密度分布」を選択する。デフォルトで選択されるファイルを開く。

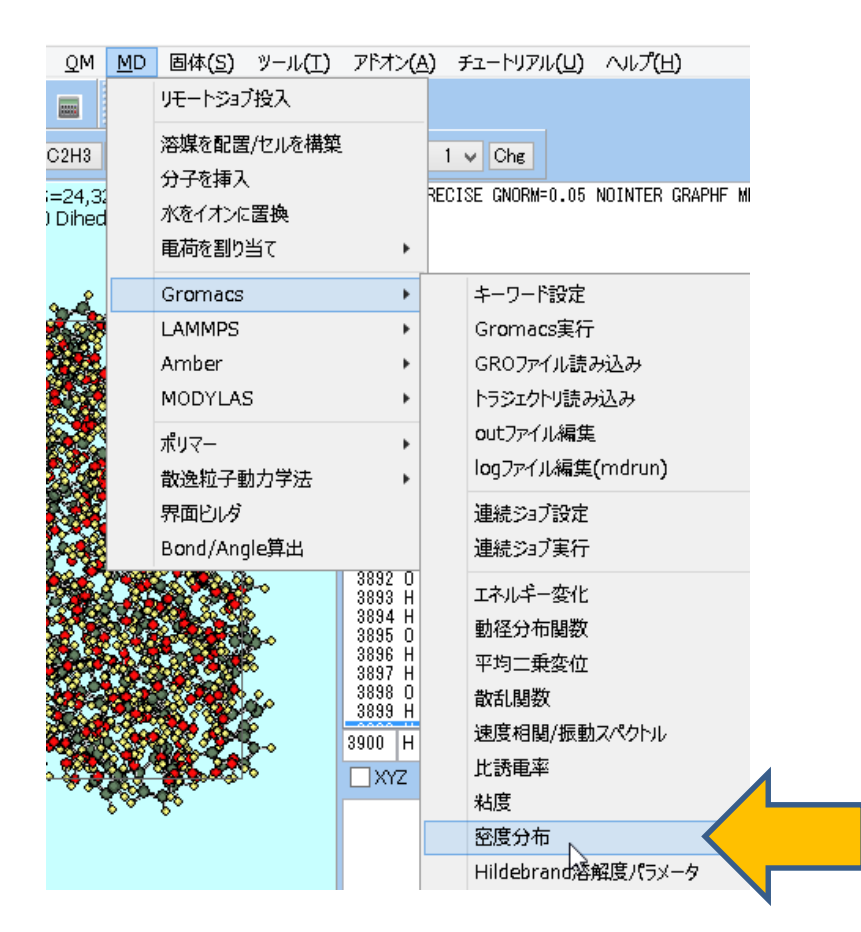

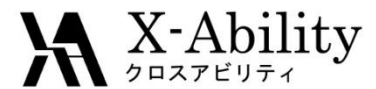

「Densty」タブの「Group」で「Water」と「non-Water」にチェックを入れ「Draw」ボタン を押すと、z方向に沿った密度分布が出現する。確認後「Close」ボタンを押す。

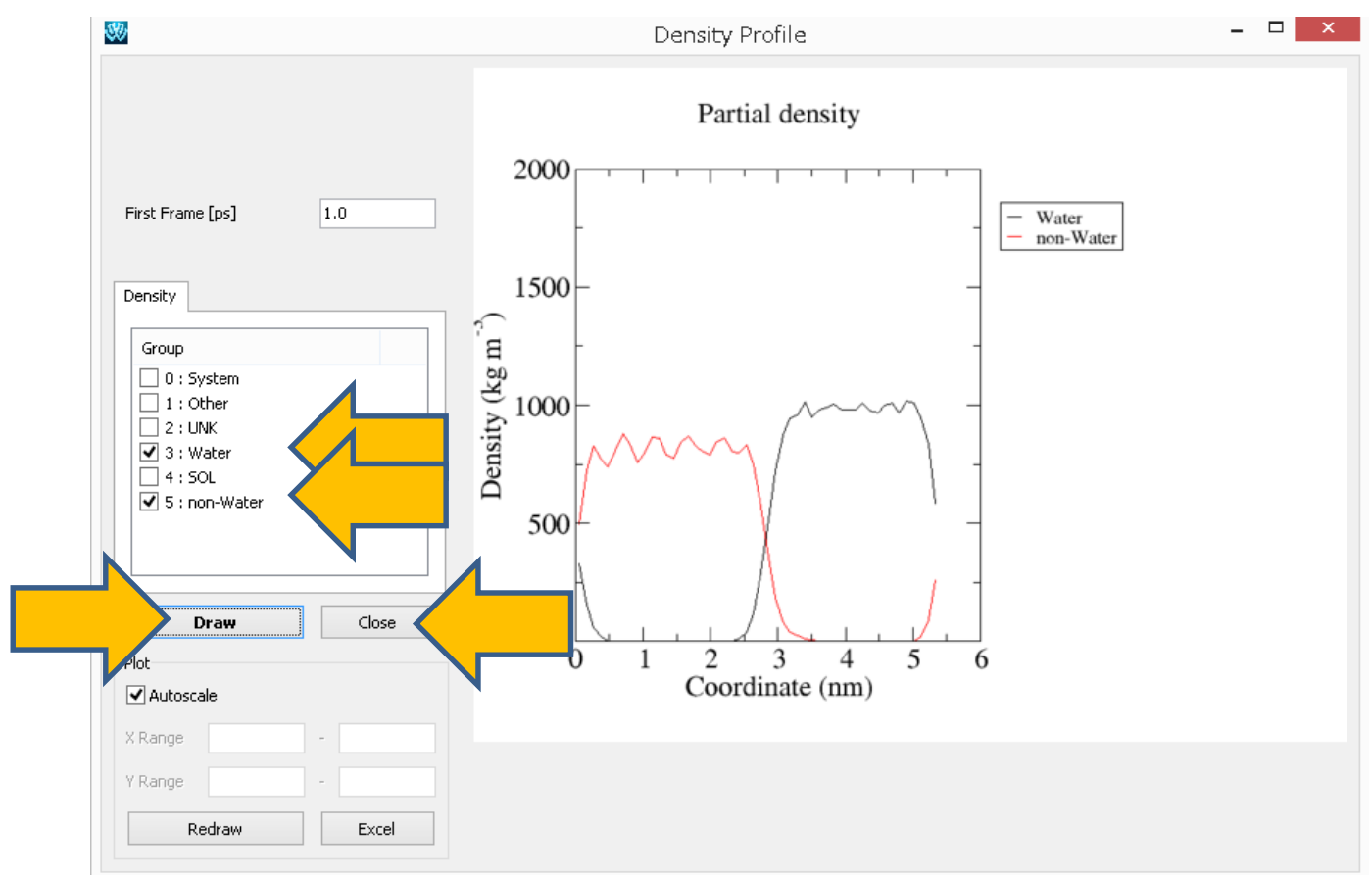

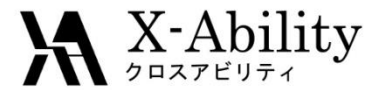

「MD>Gromacs>エネルギー変化」を選択する。デフォルトで選択されるファイルを開く。

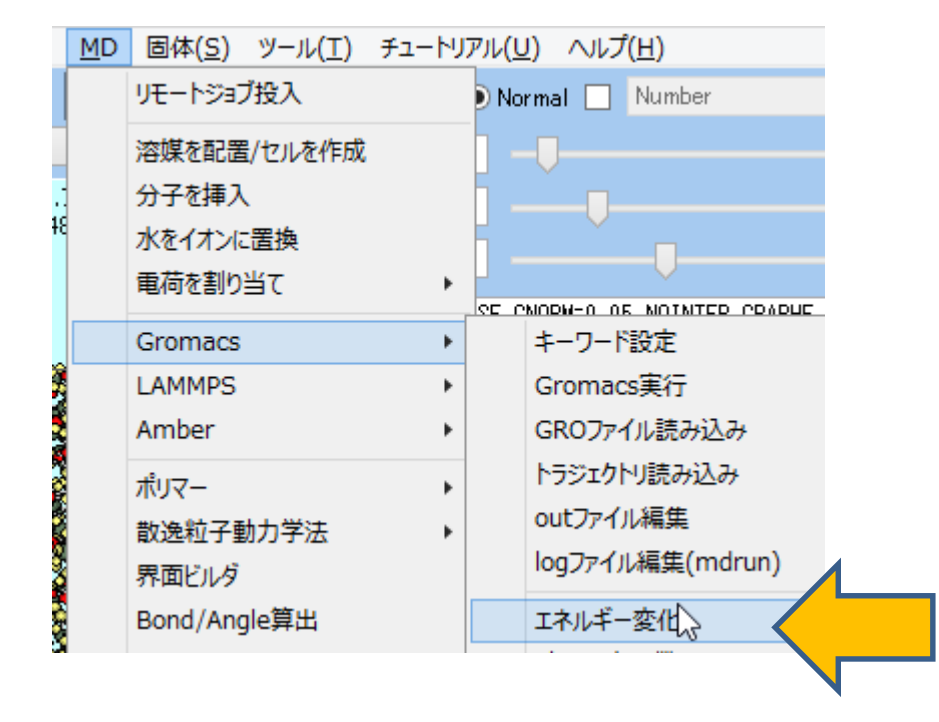

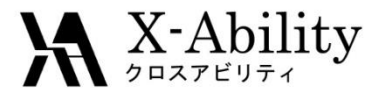

「Calc Ave」ボタンを押し、デフォルトで選ばれる座標ファイルを開く。 表示されたテキストファイルの「#Surf\*SurfTen」の欄に、界面張力と系内の界面 数(ここでは2)の積が表示される。単位は1 bar nm=0.1 mN/m

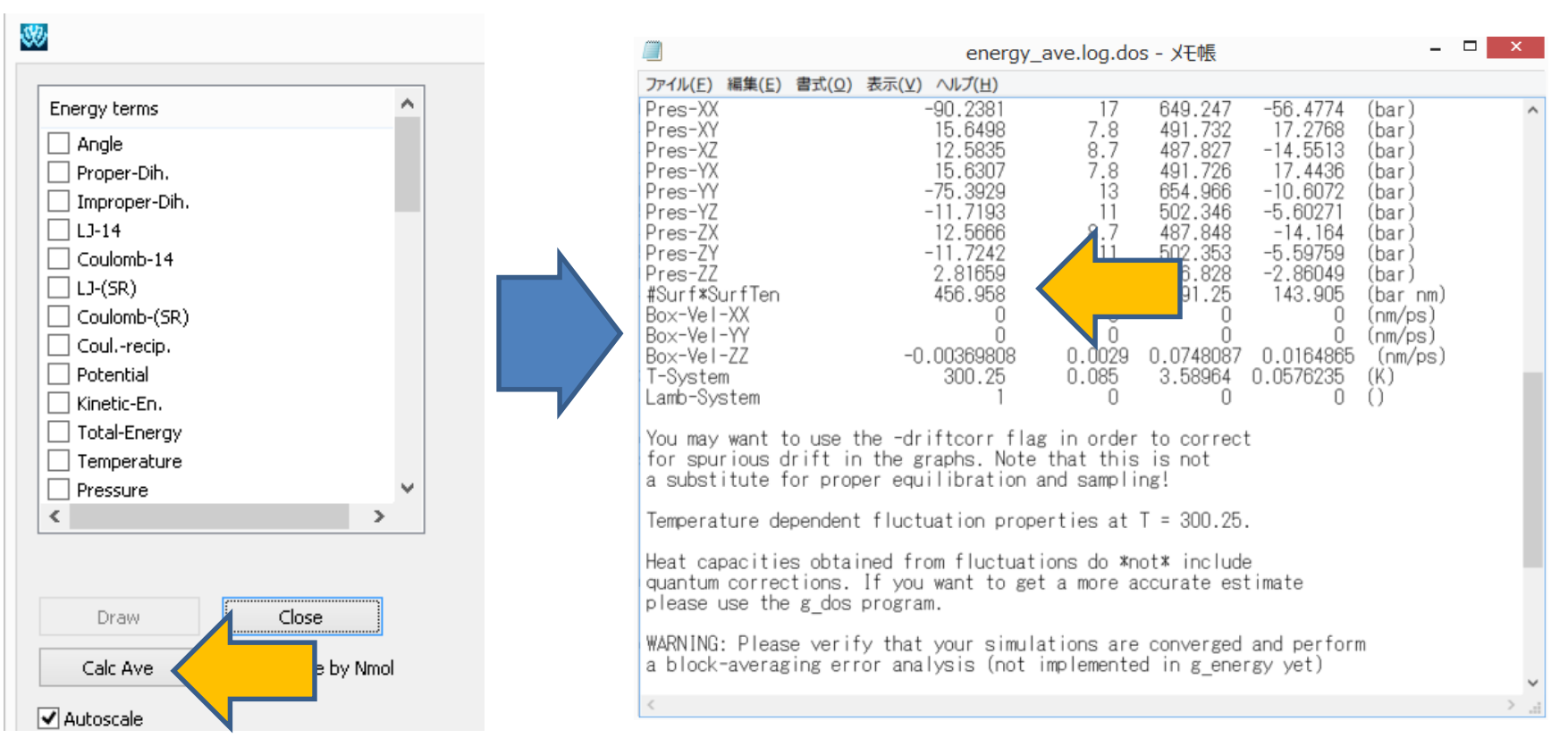

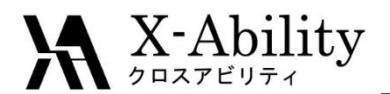

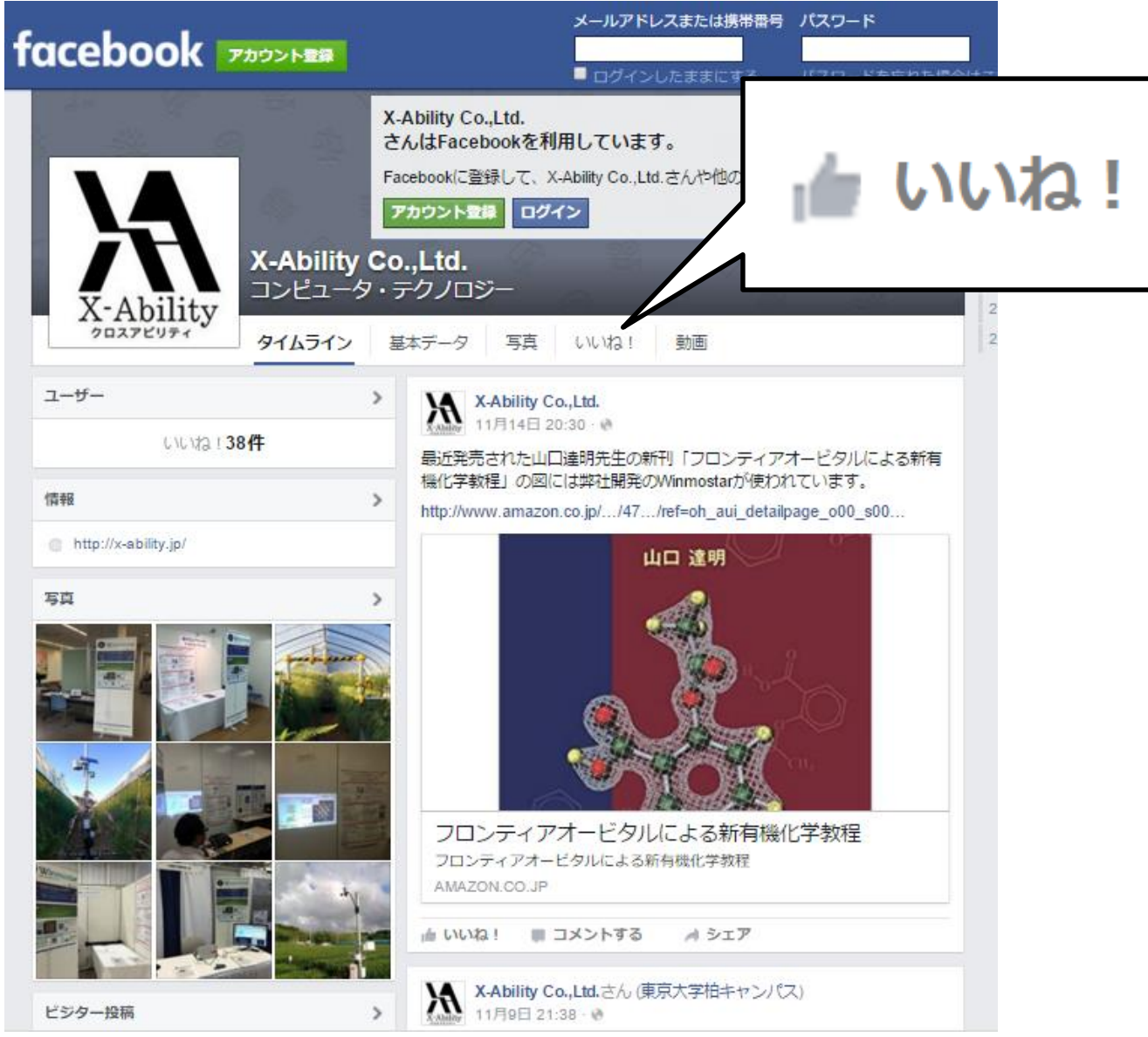